# CH Connect 系統 – 操作 SOP

\*本操作 SOP 內容僅為 Demo 資料,與基金實際狀況無關\*

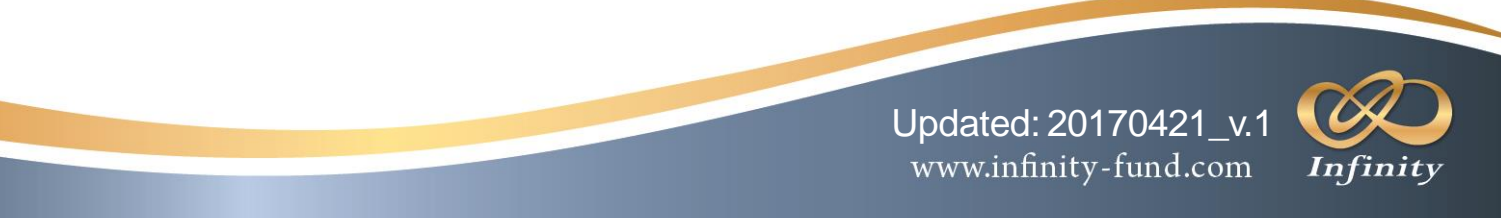

### Step 1. 登入網站: https://chconnect.customhousegroup.com/Login.aspx

| CUSTOM HOUSE | CHConnect                                        |
|--------------|--------------------------------------------------|
|              | LOGIN                                            |
|              | Username Password Login Forgotten your password? |
|              | Terms of use                                     |

Welcome to CHConnect. If you continue to browse and use this website, you are agreeing to comply with and be bound by the following terms of use, which together with our privacy policy govern Custom House Global Fund Services Ltd.'s relationship with you in relation to this website. If you disagree with any part of these terms, please do not use our vebsite. The term 'suck Stoll's, Hoor A, Riccash, Nata, Cur company registration number is C43799. The term 'you' refers to the user or viewer of CHConnect, three use of this website is subject to the following terms of use: The content of the pages of this website is for your general information and use only. It is subject to the following terms of use: The content of the pages of this website is for your general information and use only. It is subject to the following terms of use: The content of the pages of this website is provur general information and use only. It is subject to the following terms of use: The content of the pages of this website is accuracy, timelines, performance, completences or subility of the information and materials may contain inscuraces or errors to the fullest extent permitted by law. Your use of any information or materials on this website that any products, services or information and materials may to pace terms to the fullest extent permitted by law. Your use of any information or materials on this website, but is not limited by, the design, layout, look, appearance and praphics, Reproduction is prohibited other than in accordance with the copyright notice, which forms part of these terms. All trademarks reproduced in this website which are not the property of, or licensed to us. This material includes the copyright notice, which forms part of these terms. All trademarks reproduced in this website which are not the property of, or licensed to, the operator are acknowledged on the website. Unauthorised use of CHConnect may give rise to daim for damages and/or be a criminal offence.

#### www.customhousegroup.com

(2016Q3.0823) Copyright © 2010 - 2017 Pacific Fund Systems Ltd. All rights reserved.

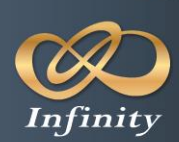

### Step 2. 輸入專屬帳號密碼後,點選 Log In 登入系統

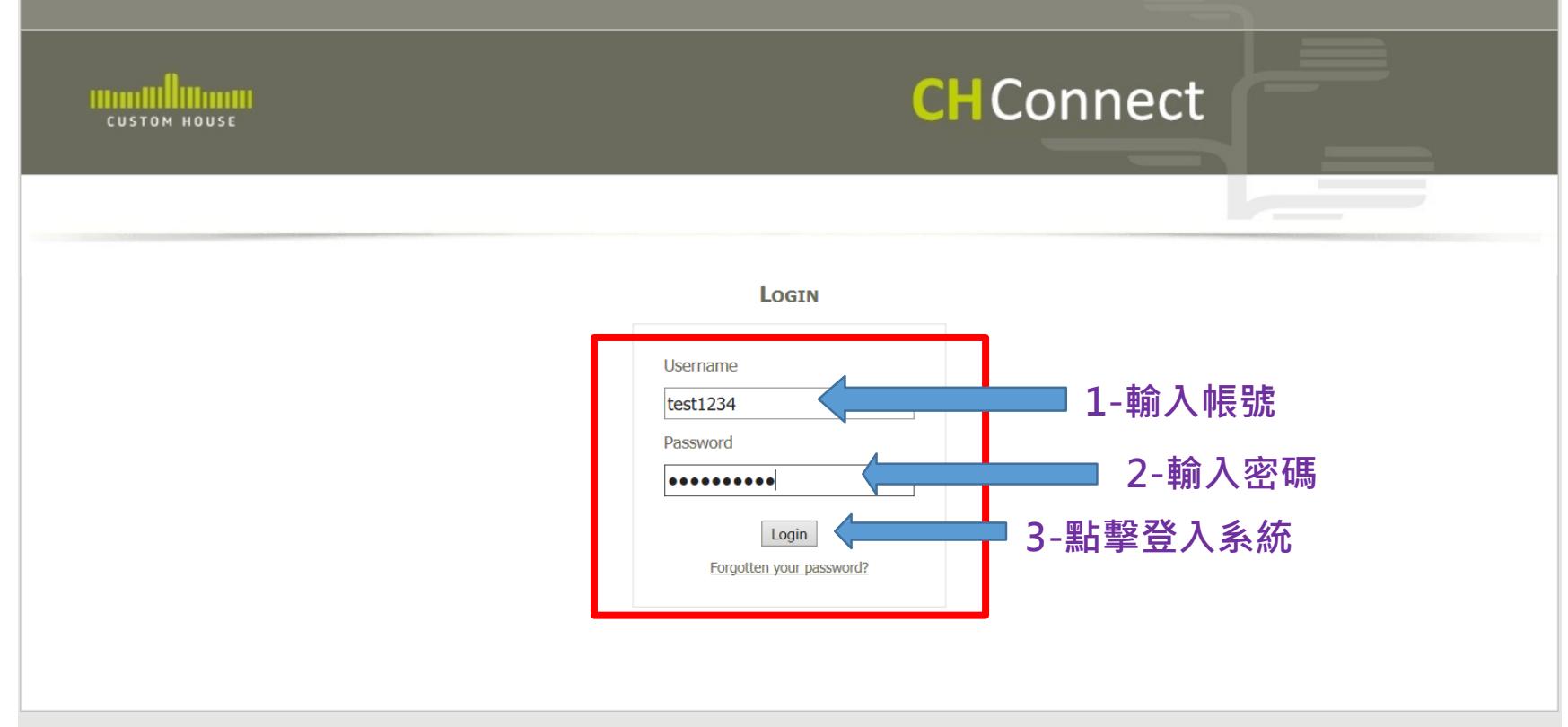

#### Terms of use

Welcome to CHConnect. If you continue to browse and use this website, you are agreeing to comply with and be bound by the following terms of use, which together with our privacy policy govern Custom House Global Fund Services Ltd.'s relationship with you in relation to this website. To you disagree with any part of these terms, please do not use our website. The term 'Custom House Global Fund Services Ltd' or 'us' or 'we' refers to the owner of CHConnect, whose registered office is Custom House Global Fund Services Ltd' or lationship with you in relation to this website. If you disagree with any best is Staypes. The term 'you' refers to the user or viewer of CHConnect. The use of this website is subject to the following terms of use: The content of the pages of this website is not your general information and use only. It is subject to change without notice. The website use cookies to monitor browsing preforences. If you do allow cookies to be used, the following terms and materials found materials found and materials found and materials found and materials found materials found and materials found and materials found and materials found to the poly or user and into the website is entirely a your cown risk, for which we shall not be liable. It shall be your own responsibility to ensure that any products, services, which design, layout, look, appearance and graphics. Reproducts website of nor information and waterials found to this website or not interview of user of information and and and and raterials may contain inaccuracies or errors to the fullest extent permitted by vor licensed to us. This material includes, but is not limited to, the design, layout, look, appearance and graphics. Reproduction is prohibited other than in accordance with the copyright notice, which formation and the set esting as a contain material which is ensure the property of, or licensed to us. This material includes, but is not limited to, the design, layout, look, appearance and graphics. Reproduction is prohibited other than in ac

#### www.customhousegroup.com

(2016Q3.0823) Copyright © 2010 - 2017 Pacific Fund Systems Ltd. All rights reserved.

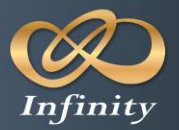

www.infinity-fund.com

## Step 3. 點選欲查詢之內容

|                                                                                                 | CHConnect                                                                        |                                                                                                    |
|-------------------------------------------------------------------------------------------------|----------------------------------------------------------------------------------|----------------------------------------------------------------------------------------------------|
|                                                                                                 |                                                                                  |                                                                                                    |
| 文件資訊 帳戶概要<br>3 Resources » 4 Account »                                                          | Welcome <b>Demo Investor B - Ronaldo</b> - Last Login: 20 Apr 2                  | 017 11:26:58 AM [ <u>Log Out</u> ]                                                                                                    |
| FUND: CHGFS Demo Fund - Shareholde ▼                                                            | As OF Date: 20 Apr 2017                                                          | Retrieve                                                                                                    |
|                                                                                                 |                                                                                  |                                                                                                    |
|                                                                                                 |                                                                                  |                                                                                                    |
|                                                                                                 |                                                                                  |                                                                                                    |
|                                                                                                 |                                                                                  |                                                                                                    |
|                                                                                                 |                                                                                  |                                                                                                    |
|                                                                                                 |                                                                                  |                                                                                                    |
|                                                                                                 |                                                                                  |                                                                                                    |
| Terms and Conditions Contact Us www.c<br>(2016Q3.0823) Copyright © 2010 - 2017 Pacific Fund Sys | u <mark>stomhousegroup.com</mark><br>tems Ltd. All rights reserved.              |                                                                                                    |
|                                                                                                 |                                                                                  |                                                                                                    |
|                                                                                                 |                                                                                  |                                                                                                    |
|                                                                                                 |                                                                                  |                                                                                                    |
|                                                                                                 | 3 文件資訊 低戶概要<br>3 Resources 》 4 Account »<br>FUND: CHGFS Demo Fund - Shareholde • | <section-header><section-header><section-header><section-header><section-header><section-header><section-header><section-header><section-header><section-header><section-header><section-header><form></form></section-header></section-header></section-header></section-header></section-header></section-header></section-header></section-header></section-header></section-header></section-header></section-header> |

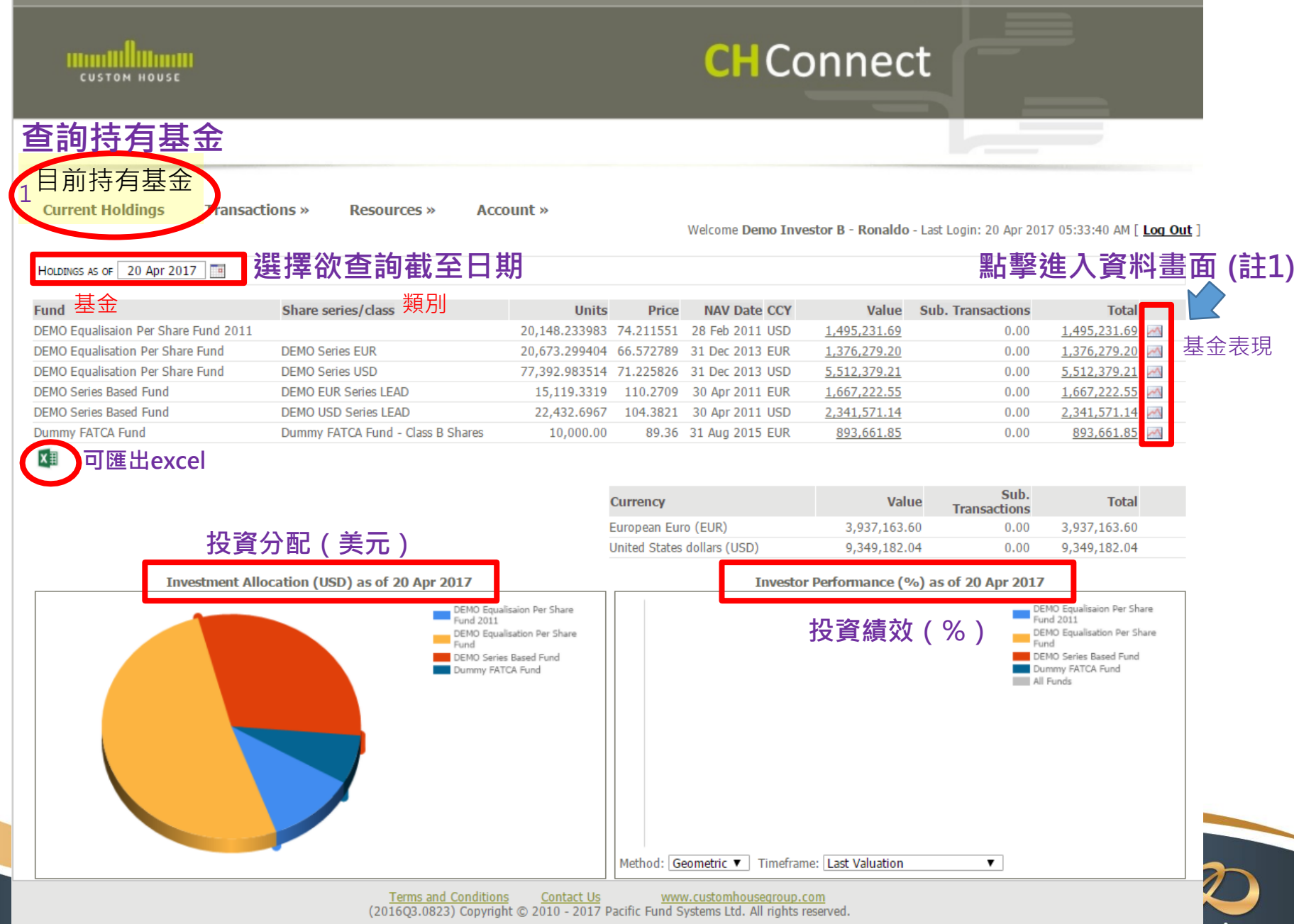

injinity

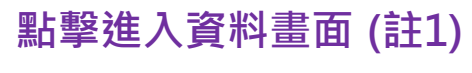

基金NAV

Current Holdings Transactions » Resources » Account »

Welcome Demo Investor B - Ronaldo - Last Login: 20 Apr 2017 11:25:47 AM [ Log Out

NET ASSET VALUE CHANGES FOR DEMO EQUALISAION PER SHARE FUND 2011 - DEMO SERIES EUR - AS AT 28 FEB 2011

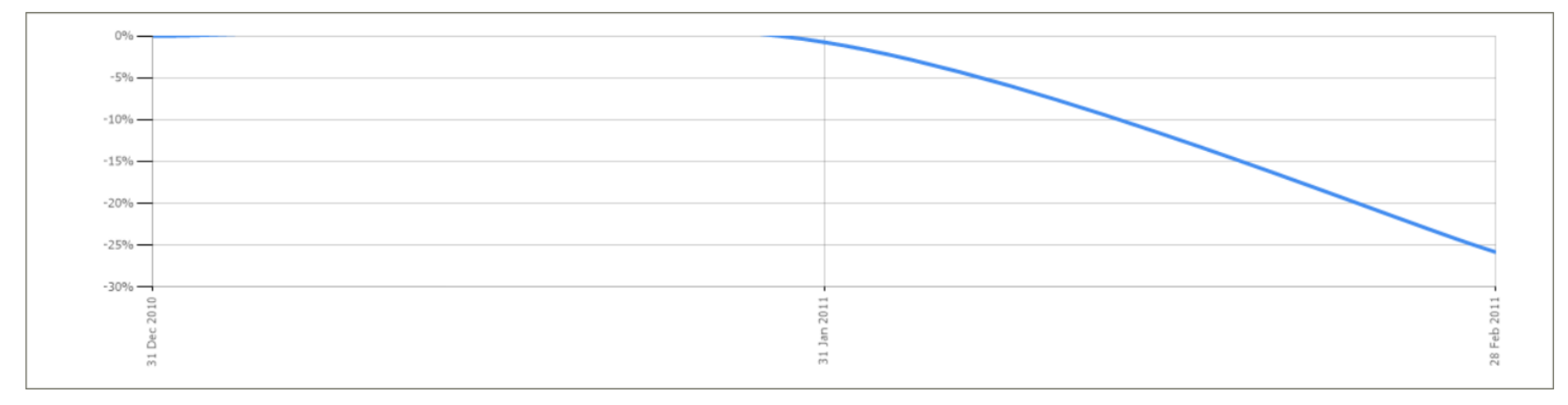

### SELECTED SERIES/CLASS NAV PRICES

| Date        | NAV Price  | % Movement | % Fiscal YTD Movement | % Calendar YTD Movement |
|-------------|------------|------------|-----------------------|-------------------------|
| 28 Feb 2011 | 74.211551  | -25.24%    | -25.79%               | -25.79%                 |
| 31 Jan 2011 | 99.264283  | -0.74%     | -0.74%                | -0.74%                  |
| 31 Dec 2010 | 100.000000 | 0.00%      | 0.00%                 | 0.00%                   |

X∄

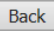

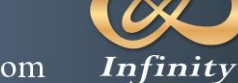

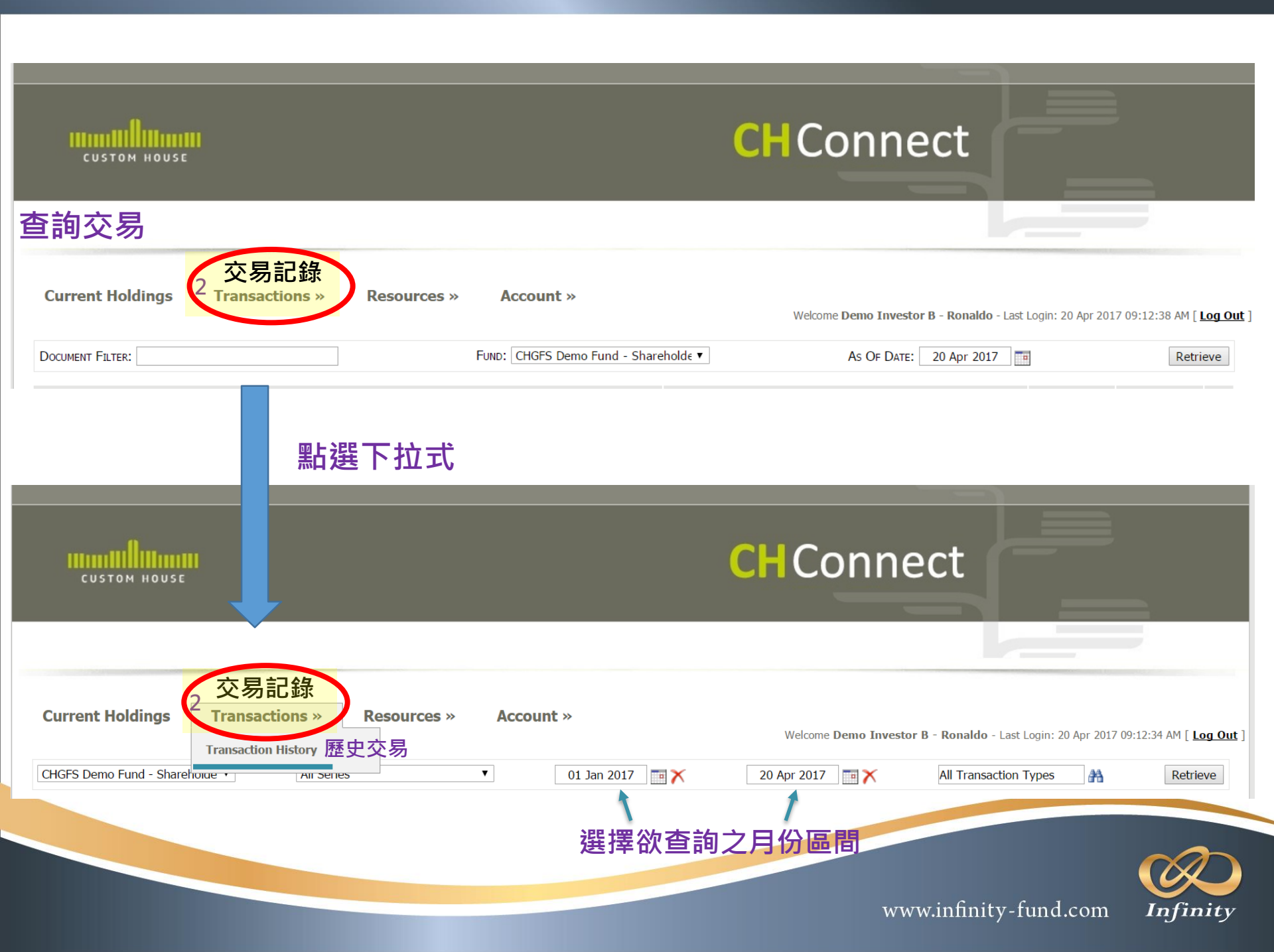

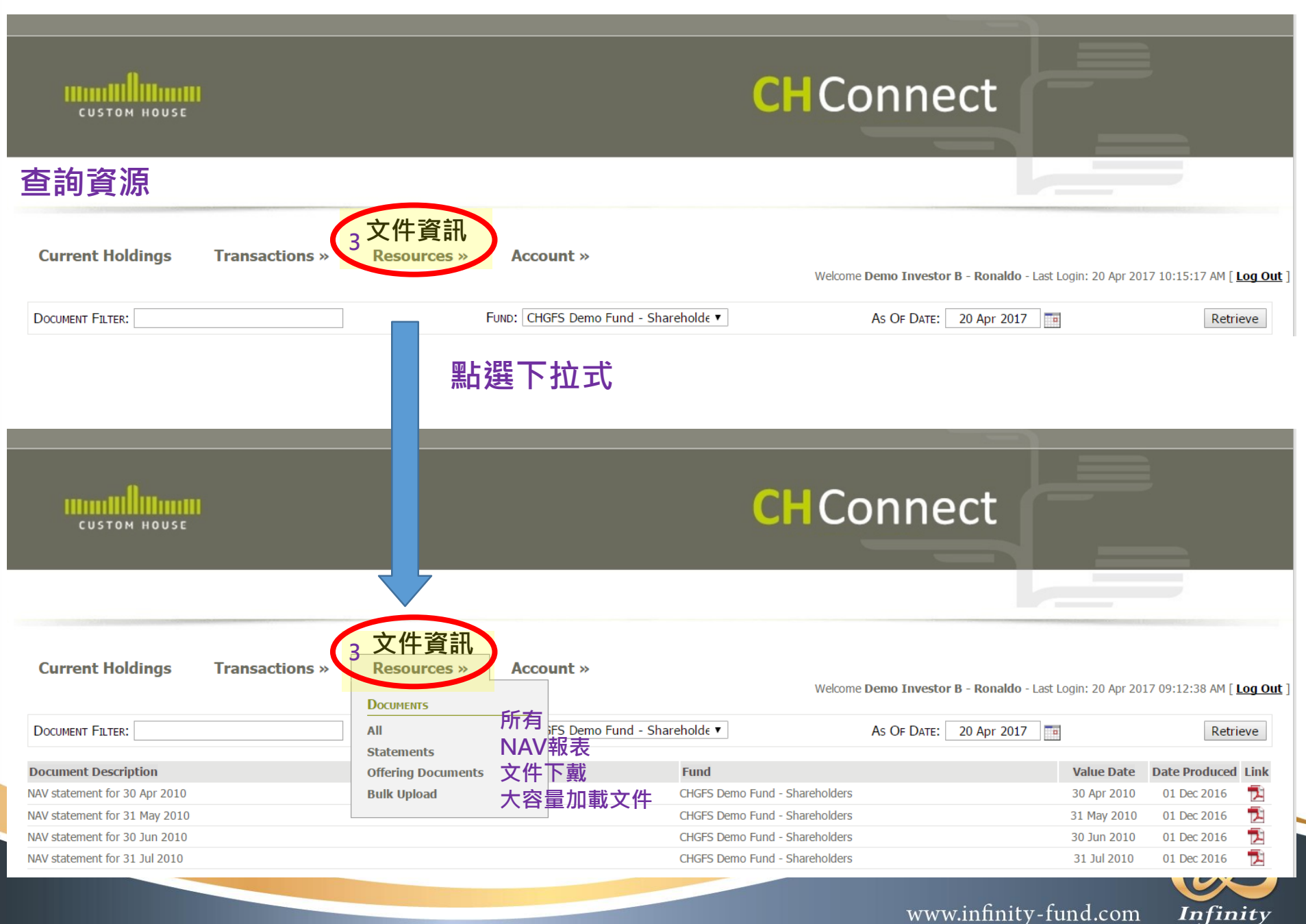

www.infinity-fund.com

### Step 4. 查詢完畢後,點擊右上方 Logout 或選取帳戶裡的 Logout 即可登出系統

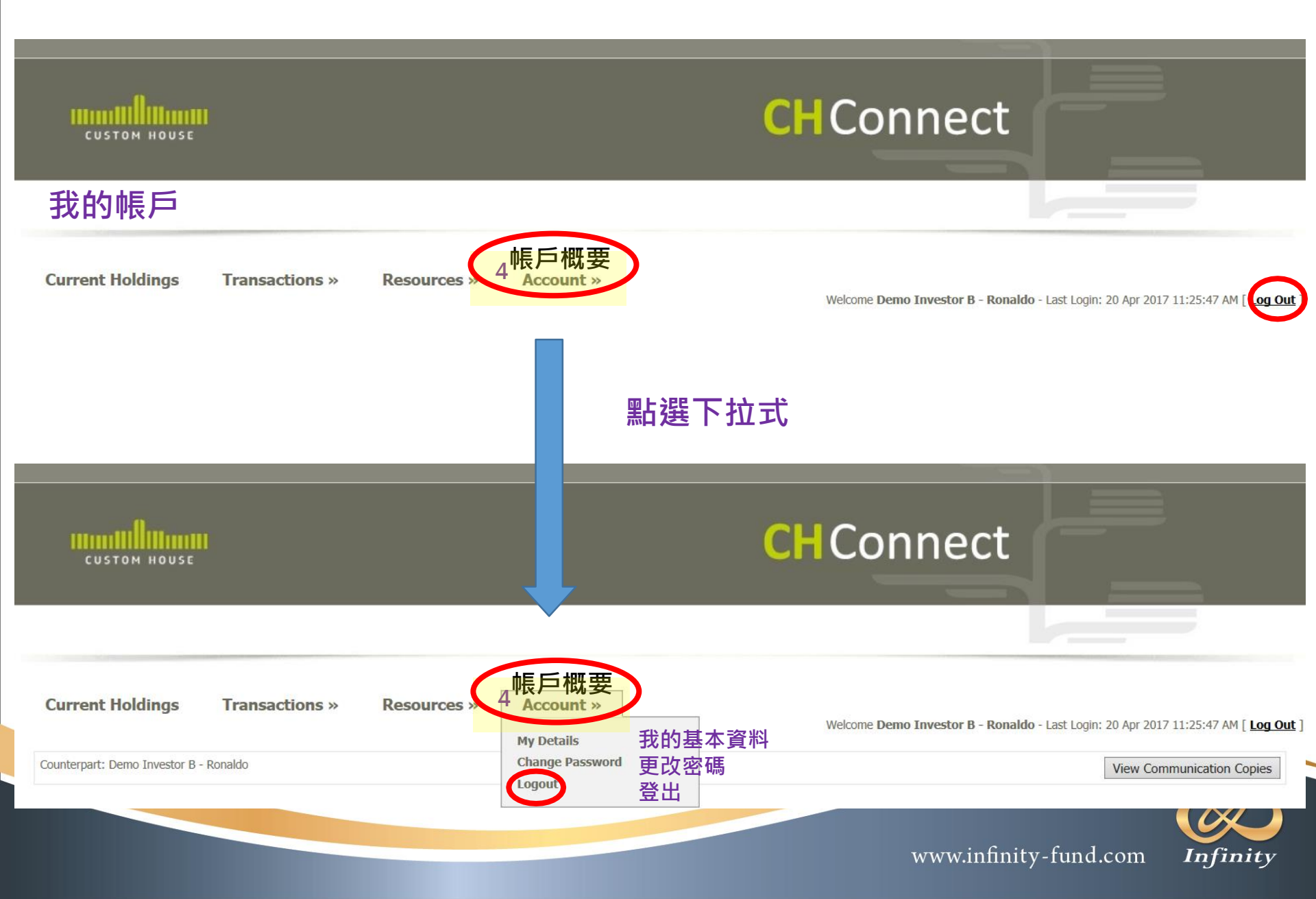

# THE END

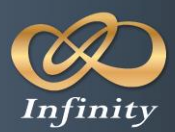

www.infinity-fund.com